#### Auteur : CI. TERRIER Fiche-outil n° 24 CNEL Base 2.3 **R-FOBA** Liste déroulante page 33 Cliquer le bouton : Suivant >> Assistant Zone de liste - Sélection de champ **1. CREER UNE LISTE DEROULANTE FIXE** Cliquer le champ : Civilité de la • table Civilité qui contient les Champs existants Champ d'affichage Nous allons créer une liste déroulante, pour un champ civilité, qui affiche Monsieur, données de la liste Civilité Madame, Mademoiselle. Le contenu de la liste proviendra d'une table spéciale dont les Le contenu du champ sélectionné sera affiché dans la zone de liste à condition que les données seront les différents titres possibles. champs liés concordent bien. Créer la table source de la liste Civilité Créer la table : Civilité avant un seul champ dont les données • • seront : Monsieur, Madame, Mademoiselle Mademoiselle Sauvegarder la table sous le nom : Civilité Monsieur Fermer la table Civilité . << Précédent Suivant >> Annuler Cliquer le bouton : Suivant >> Activer et préparer le formulaire Cliquer l'option Oui, dans le champ • Assistant Zone de liste - Liaison de champs suivant et sélectionner le champ Civilité Sélectionnez les champs dont le contenu doit coïncider afin d'afficher la valeur du champ de Ouvrir en mode création le formulaire qui contient le ٠ dans lequel sauvegarder le titre visualisation champ civilité à paramétrer en liste déroulante cliqué dans la liste Champ de la table des valeurs Champ de la table de <u>l</u>iste Dégrouper le champ civilité et son étiquette pour • Civilité Civilité lequel créer une liste déroulante Civilité N° frs RS frs Supprimer le champ actuel civilité, (cliquer le Rue contrôle pour lequel créer la liste déroulante -СР Ville [Suppr]) Catégorie Capital Contact Client Créer le bouton avec liste déroulante Situation famille Cliquer dans la barre d'outils : Contrôle de formulaire l'outil Cliquer le bouton : Terminer << Précédent . Ierminer Annuler Tracer le contrôle sur le formulaire par un cliqué-glissé à la place du contrôle supprimé Assistant Zone de liste - Sélection de table Civilité Cliquer la table source : Civilité Formulaire • Type de contenu Table dans la fenêtre de l'assistant => Le contrôle se présente ainsi : Contenu Fournisseurs Contrôle Toutes les tables de la source de données du Articles formulaire sont mentionnées à droite. Fournisseurs Sélectionnez les tables dont les données devront servir de base au contenu de la liste Suivant >> Terminer Annuler

# CNED

## Base 2.3

Fiche-outil n° 24

Auteur : CI. TERRIER R-FOBA

Liste déroulante

page 34

#### Paramétrer la mise en forme du contrôle

- Cliquer-droit le contrôle créé Contrôle
- Onglet : Général
- Cliquer dans la zone : Champ d'étiquette et sélectionner l'étiquette Civilité
- Cliquer dans la zone : **Cadre** et sélectionner la forme du bouton
- Cliquer le bouton de la zone : Police et paramétrer la police et la taille du texte
- Cliquer le bouton de la zone : Couleur d'arrière plan et paramétrer la couleur de fond

Civilité

Monsieur

| Général               | énéral Données Événements |   |                       |   |   |
|-----------------------|---------------------------|---|-----------------------|---|---|
| Nom                   |                           |   | ListBox               |   | - |
| Champ d'étiquette     |                           |   | <civilité></civilité> |   |   |
| Activé                |                           |   | Oui                   | • |   |
| En lecture seule      |                           |   | Non                   | • | = |
| Imprimer              |                           |   | Oui                   | • |   |
| Tabstop               |                           |   | Oui                   | • |   |
| Séquence d'activation |                           |   | 0                     | • |   |
| Entrées de            | liste                     |   |                       | - |   |
| Police                |                           |   |                       |   |   |
| Alignemer             | nt                        |   | Gauche                | • |   |
| Couleur d'            | arrière-plai              | ۱ | Gris 10%              | • |   |
| Cadre                 |                           |   | 3D ·                  | - |   |

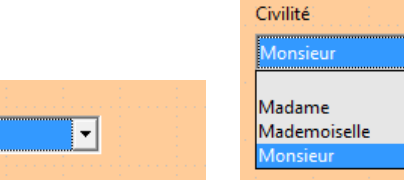

### 2. CREER UNE LISTE DEROULANTE ISSUE D'UNE AUTRE TABLE

Le cas le plus fréquent consiste à créer une liste déroulante dans une table fille sur le champ clé externe, qui affiche les données du champ identifiant de la table mère. Exemple : Le nom du fournisseur dans la table Articles provient de la table Fournisseurs.

#### Activer et préparer le formulaire

- Ouvrir en mode création le formulaire qui contient le champ à paramétrer en liste déroulante
- Dégrouper le champ et son étiquette, pour lequel créer une liste déroulante
- Supprimer le champ actuel. Cliquer le contrôle pour lequel créer la liste déroulante -[Suppr]

#### Créer le bouton avec liste déroulante

- Cliquer dans la barre d'outils : Contrôle de formulaire l'outil : Zone de liste
- Tracer le contrôle sur le formulaire par un cliqué-glissé à la place du contrôle supprimé
- Cliquer, dans la fenêtre de l'assistant, la table mère dont les données seront affichées dans la liste
- Cliquer le bouton : Suivant >>
- Cliquer le champ de la table mère qui contient les données de la liste
- Cliquer le bouton : Suivant >>
- Cliquer dans la zone de gauche le champ dont le contenu doit coïncider avec le champ sélectionné dans la zone de droite
- Cliquer le bouton : Terminer

#### Paramétrer la mise en forme du contrôle

• Idem (1)